# HENRY SCHEIN®

# Pay Your Bill Let's get started

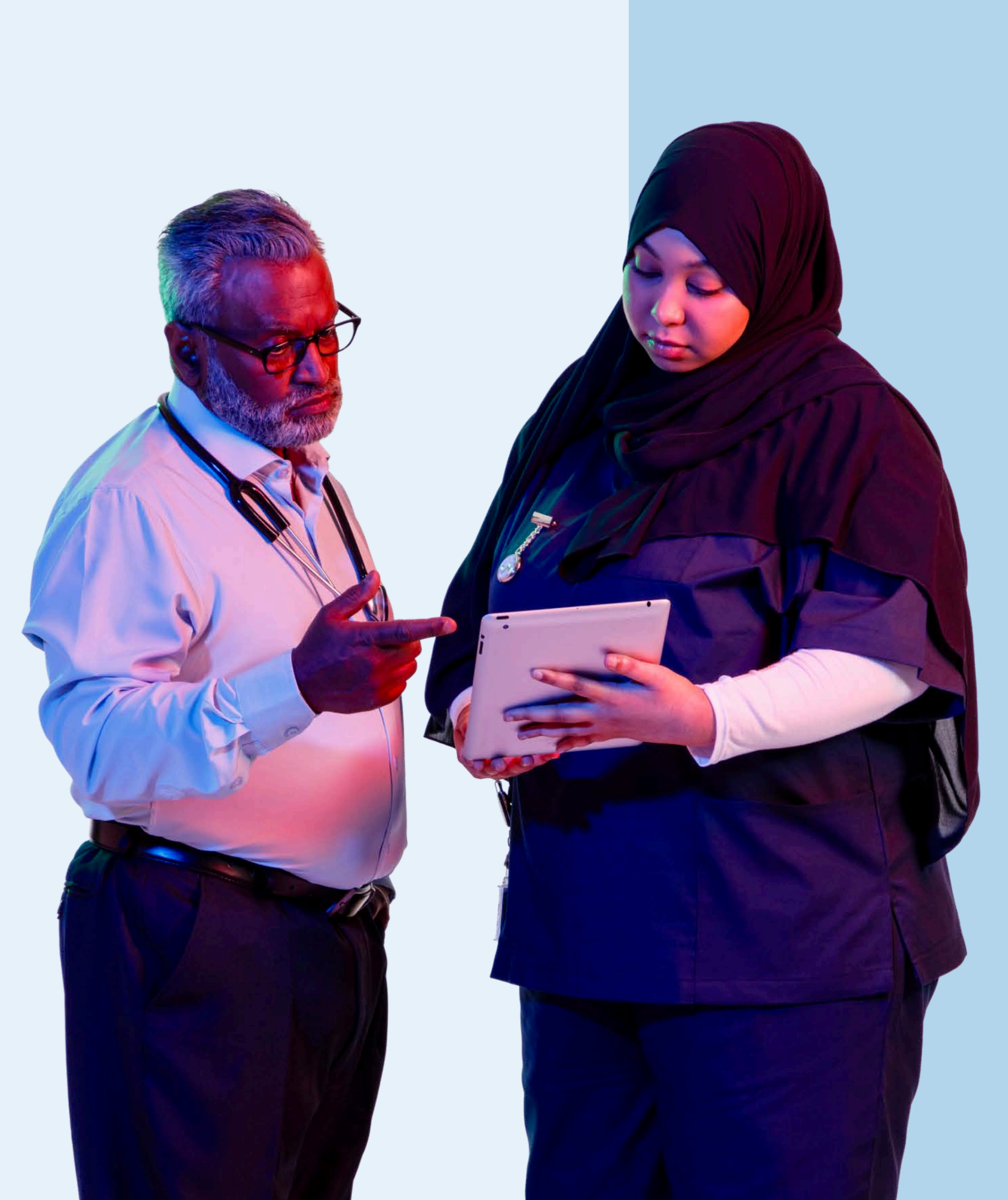

# Do you know your account permissions?

Only users with appropriate permissions can view and manage Statements & Payments for their organisation.

If you need to request changes to your User Rights, contact the person in your organisation who administers your Henry Schein account.

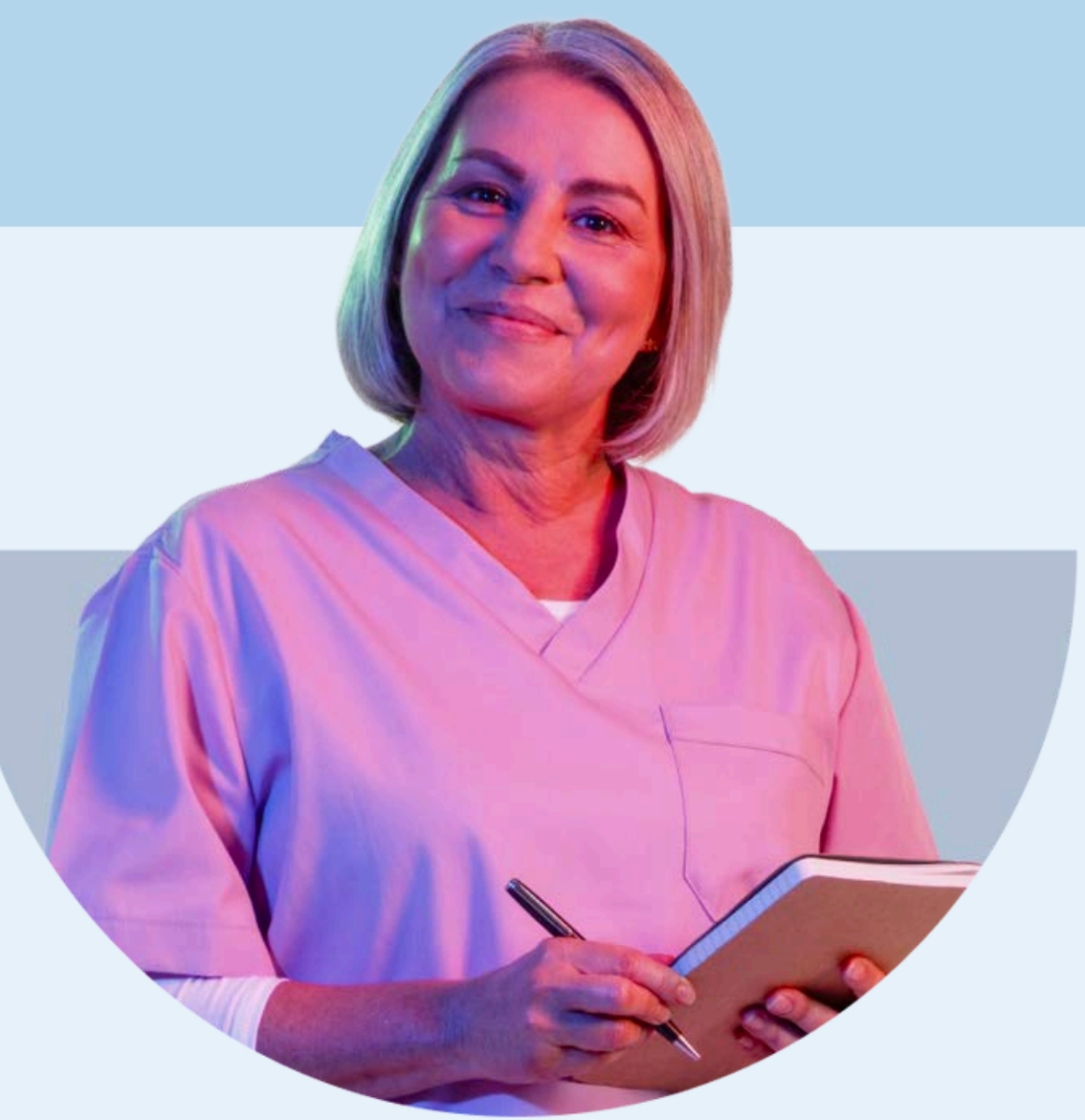

# **1. Sign in** to your account

| Username  |         |
|-----------|---------|
| demo.hsuk | Forgot  |
| Password  |         |
|           | rorgota |
| Sign      | In      |
|           |         |

# 2. Navigate to your Account Dashboard

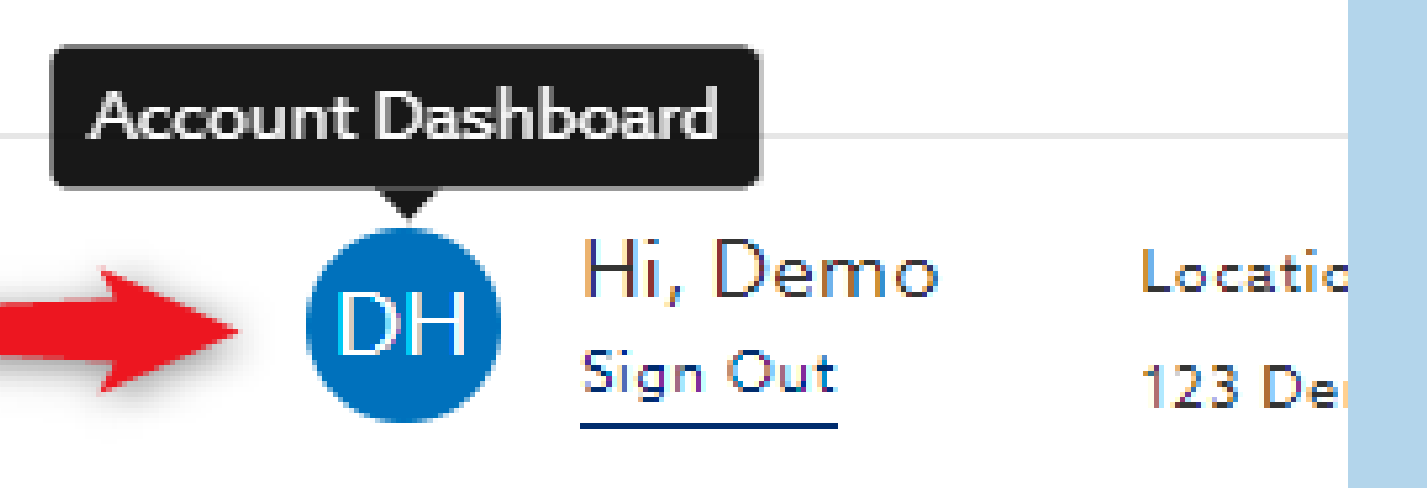

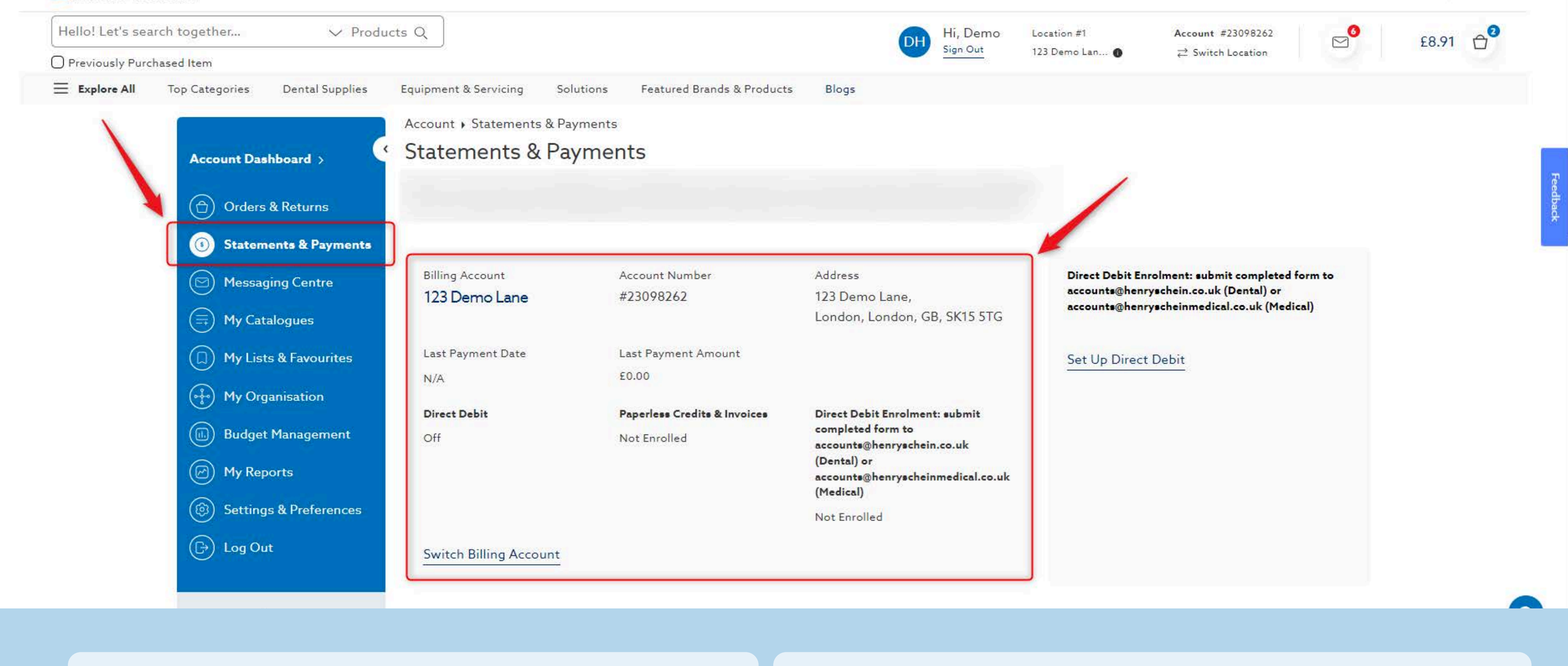

### 3. Select Statements & **Payments**

location

## 4. View the **billing/payment** information associated with your

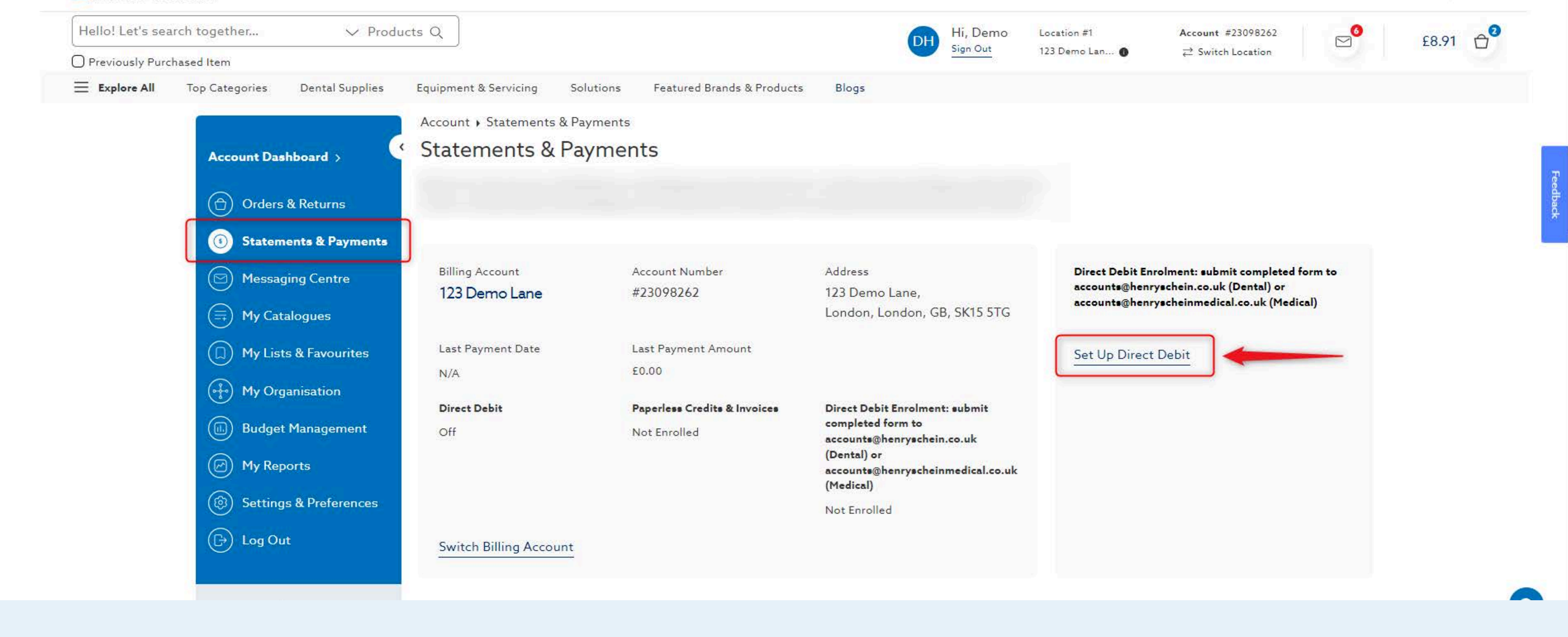

# 5. If you want to enroll in Direct Debit, download the form by selecting Set Up Direct Debit

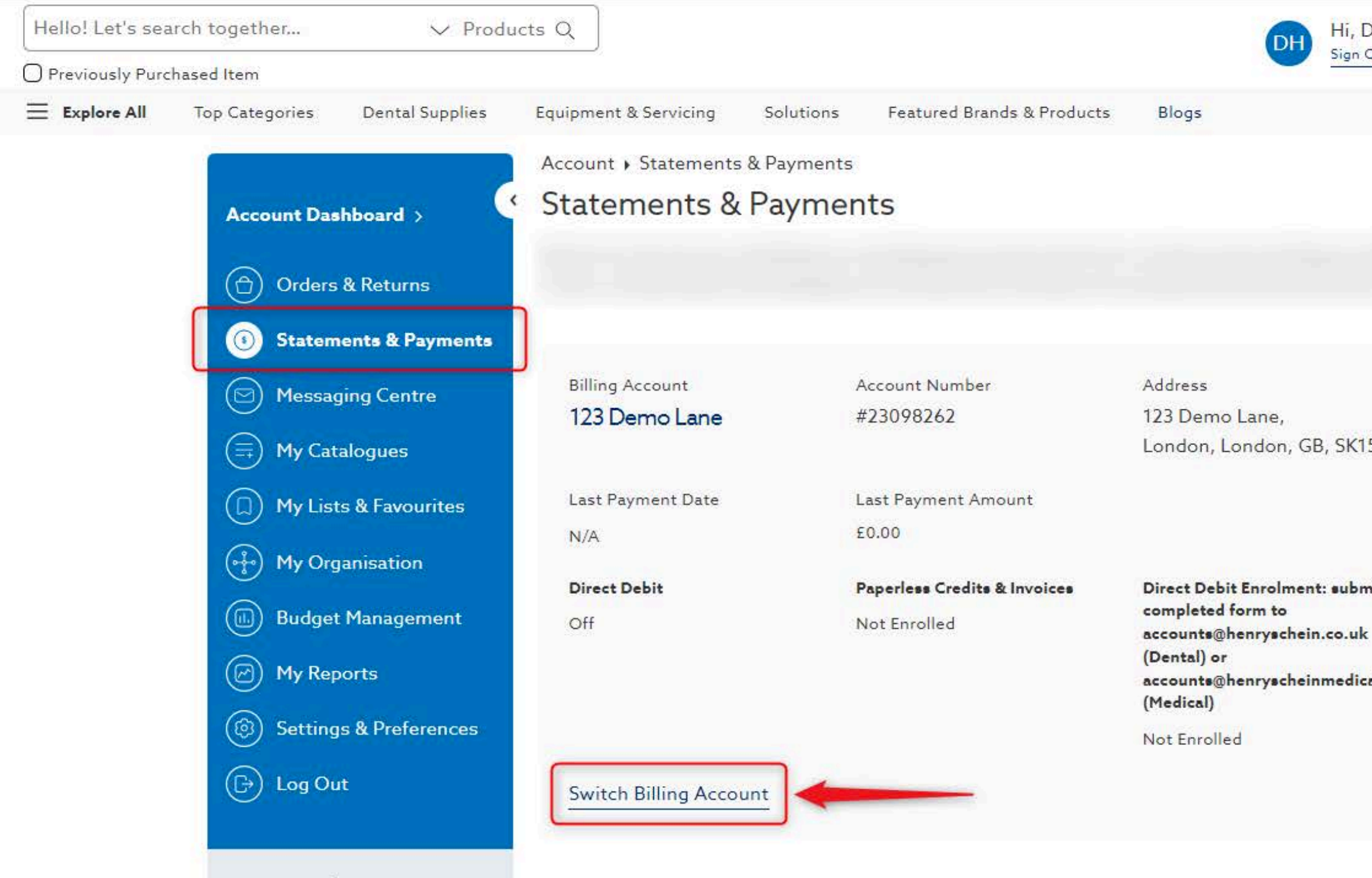

# 6. Update the billing account for your location by selecting Switch Billing Account

| )emo<br><sup>Dut</sup> | Location #1<br>123 Demo Lan ①                                    | Account #23098262<br>≓ Switch Location                                                               |                 | £8.91 🖯 |          |
|------------------------|------------------------------------------------------------------|----------------------------------------------------------------------------------------------------|-----------------|---------|----------|
|                        |                                                                  |                                                                                                    |                 |         | reedback |
| 5 5TG                  | Direct Debit En<br>accounts@hen<br>accounts@hen<br>Set Up Direct | rolment: submit completed f<br>ryschein.co.uk (Dental) or<br>ryscheinmedical.co.uk (Medic<br>t Debit | form to<br>cal) |         |          |
| nit<br>al.co.uk        |                                                                  |                                                                                                    |                 |         |          |
|                        |                                                                  |                                                                                                    |                 |         |          |
|                        |                                                                  |                                                                                                    |                 |         |          |

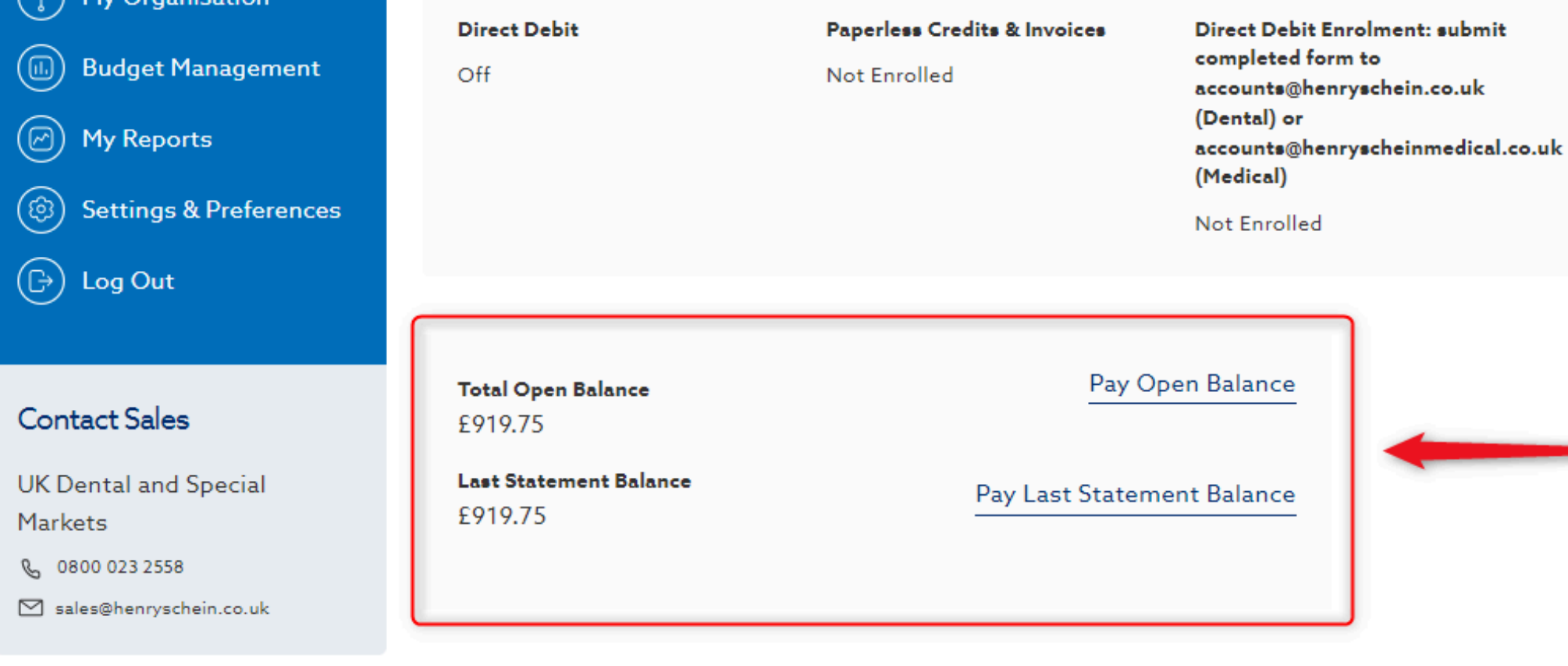

#### **Open Transactions**

Statements & Invoices

The open transaction filter represents all invoices not yet paid for the date range selected. You may select invoices across multiple results pages before making payment.

To view your Open Transactions, select the criteria of your interest.

Select Filter Criteria

7. Scroll down to view your open balances

### 8. Select Pay Open Balance or Pay Last Statement Balance to make a payment

| - | i | ٠ |  |
|---|---|---|--|
|   | • | • |  |
|   |   |   |  |

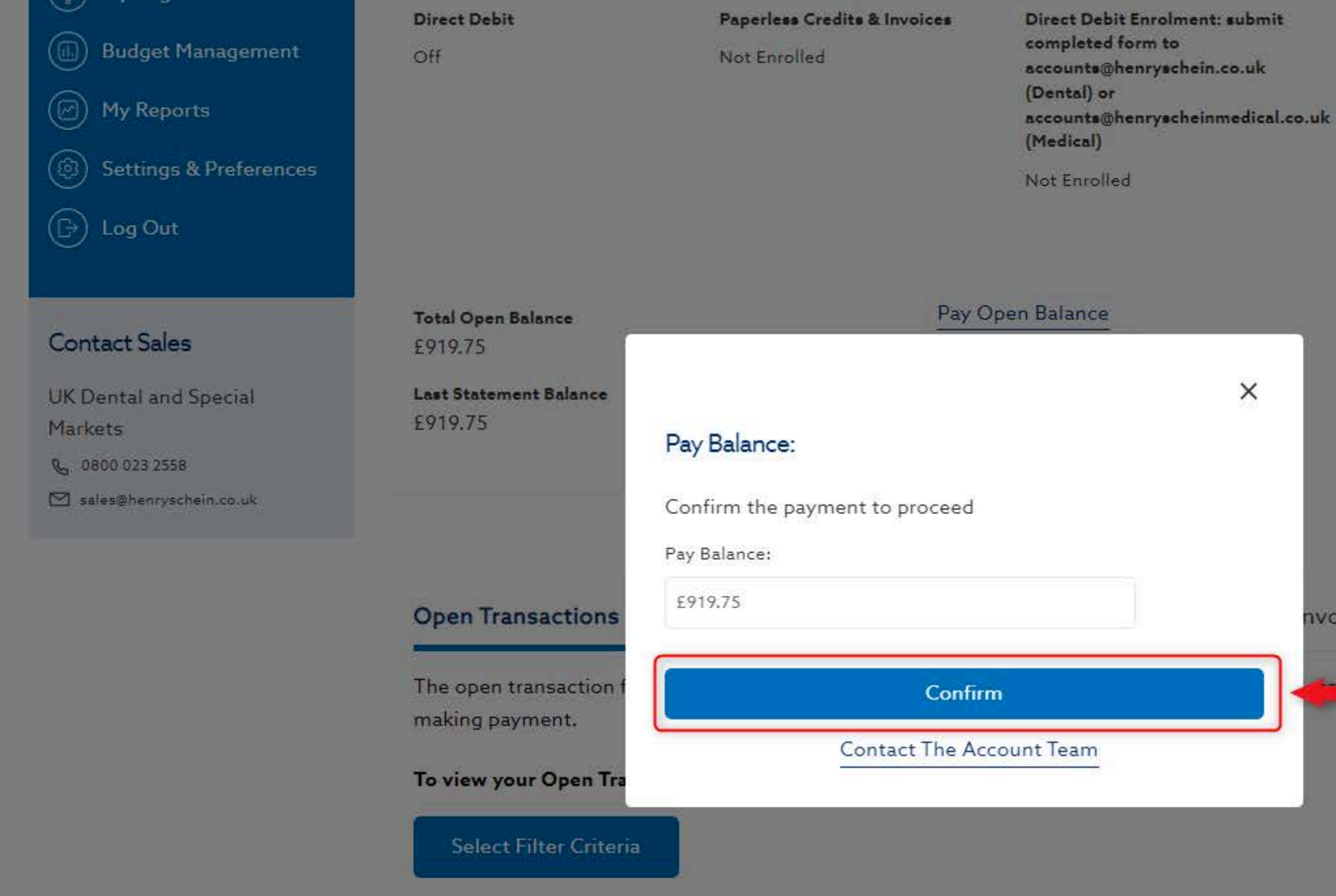

### 9. Confirm the amount to complete payment

nvoices

nu select invoices across multiple results pages before

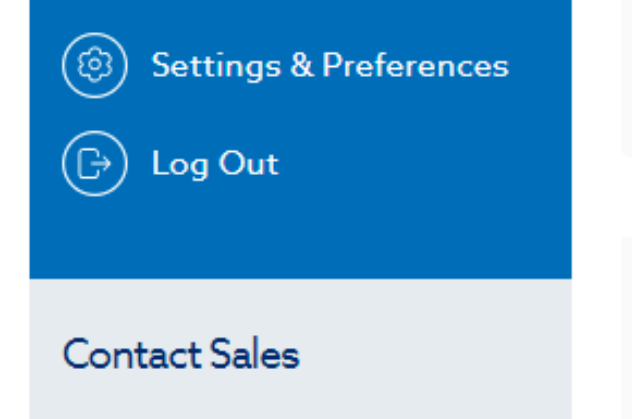

UK Dental and Special Markets

0800 023 2558

🗹 sales@henryschein.co.uk

Total Open Balance £919.75

Last Statement Balance £919.75 Pay Open Balance

(Medical)

Not Enrolled

Pay Last Statement Balance

**Open Transactions** 

The open transaction filter represents all invoices not yet paid for the date range selected. You may select invoices across multiple results pages before making payment.

To view your Open Transactions, select the criteria of your interest.

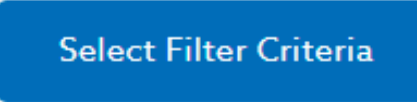

# **10.** Scroll down to view your **Open Transactions** Click **Select Filter Criteria** to populate data

Statements & Invoices

#### Filter Data

×

▲.

Please be sure to set a date range, type of Transaction (Invoice, Credit Memo, or Unapplied Cash), and at least one Shipping Location before running your query.

Date Range DD/MM/YY... DD/MM/YY... 16/10/2024 💼 01/08/2021 🛅 Presets ÷ Select a filter preset Type (3) Invoice Credit Unapplied Cash Ship-To Number (1) Q 1 of 1 Ship-To Accounts Save criteria as a preset Enter preset name Clear Filters

**Apply Filters** 

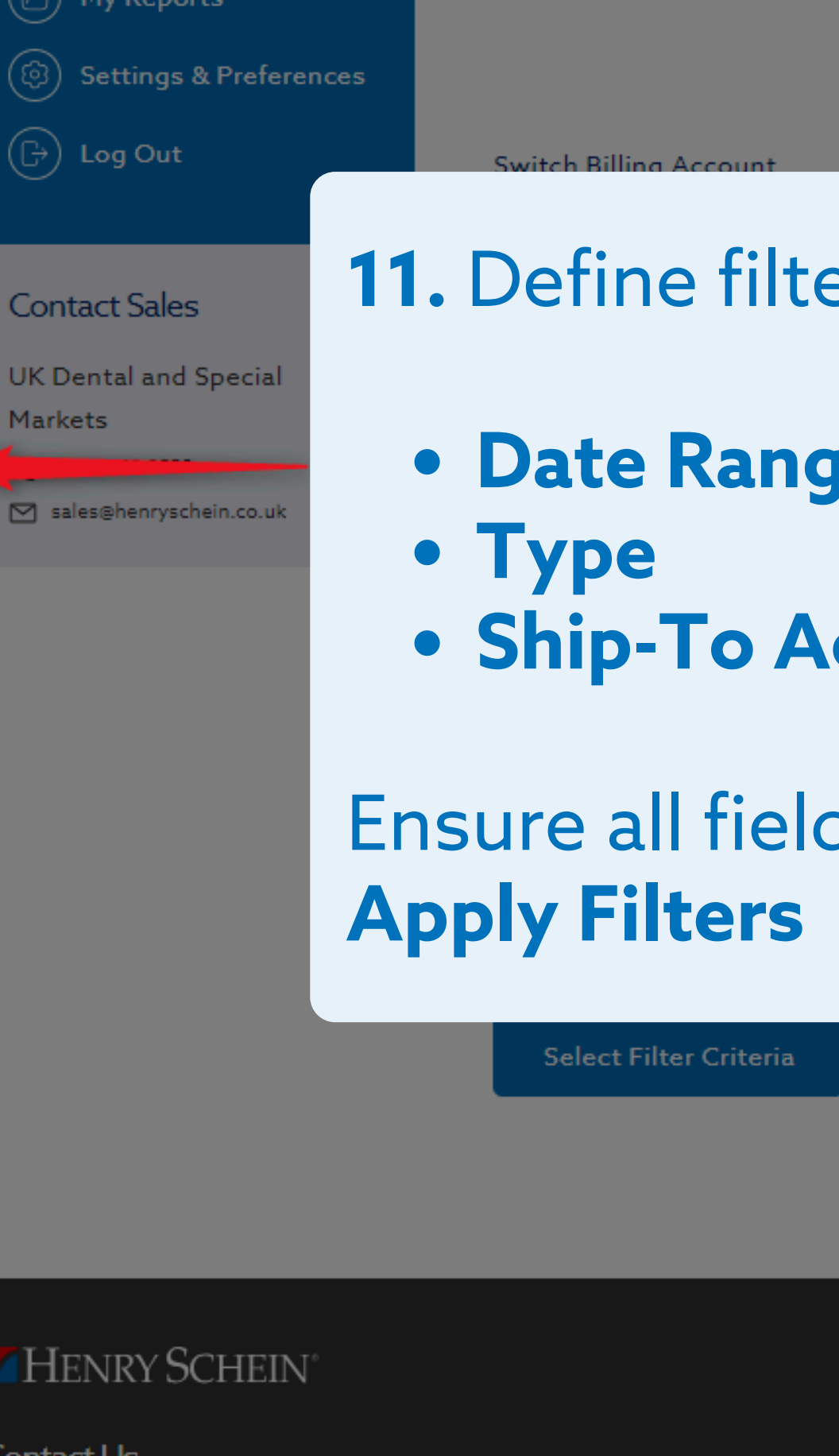

### **11.** Define filter criteria for all required fields:

- Date Range
- Ship-To Account

# Ensure all fields are populated before selecting

#### HENRY SCHEIN<sup>®</sup>

Contact Us

Henry Schein UK Holdings Limited Medcare House Centurion Close Gillingham Business Park Gillingham, Kent, ME8 0SB

accounts@henryscheinmedical.co.uk (Medical)

Not Enrolled

tiple results pages before

| Legal Info          | Orders               |
|---------------------|----------------------|
| Company Information | My Account           |
| Terms & Conditions  | Delivery and Returns |
| Privacy Notice      | Complaints Procedure |
| Modern Slavery Act  |                      |

#### Filter Data

Please be sure to set a date range, type of Transaction (Invoice, Credit Memo, or Unapplied Cash), and at least one Shipping Location before running your query.

×

#### **Date Range**

DD/MM/YY .... DD/MM/YY .... 01/08/2021 16/10/2024 Presets Select a filter preset Type (3) Invoice Credit

Unapplied Cash

#### Ship-To Number (1)

1 of 1 Ship-To Accounts

Q

Save criteria as a preset

Enter preset name

Clear Filters

**Apply Filters** 

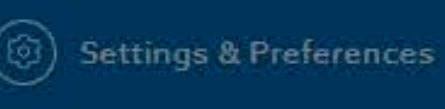

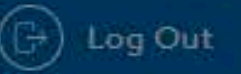

#### Switch Billing Account

#### Contact Sales

UK Dental and Special Markets

0. 0800 023 2558

M sales@henryschein.co.

### 12. If you have a saved preset for filter criteria, select from this dropdown

#### **Open Transactions**

a alcina a accession

The open transaction filter represents all invoices not yet paid for the date range selected. You may select invoices across multiple results pages before

### **13.** Save your filter criteria as a **preset** by selecting the checkbox and providing a preset name

HENRY SCHEIN

#### Contact Us

Henry Schein UK Holdings Limited Medcare House Centurion Close **Gillingham Business Park** Gillingham, Kent, ME8 OSB

Company Information Terms & Conditions **Privacy Notice** 

ModernSlavery Act

accounts@henryscheinmedical.co.uk (Medical) Not Enrolled

Statements & Invoices

#### Legal Info

#### Orders

My Account Delivery and Returns

**Complaints Procedure** 

UK Dental and Special Markets

Q 0800 023 2558

☑ sales@henryschein.co.uk

2717.13

Last Statement Balance £919.75

Pay Last Statement Balance

#### **Open Transactions** Statements & Invoices The open transaction filter represents all invoices not yet paid for the date range selected. You may select invoices across multiple results pages before making payment. To view your Open Transactions, select the criteria of your interest. Select Filter Criteria Total Results: 1-4 of 4 Invoice Number Shipping PO All All Date Posted Type Account Number 03/05/2024 Invoice 24/04/2024 Invoice 18/04/2024 Invoice

**Open Balance** £399.64

Invoice Selection Applied Credit £399.64 £0.00

Payment

£399.64

### **14.** Once filter criteria is applied, select checkboxes to **Download PDF** or Make a Payment

|                                             |         | Do      | wnload PDF |  |
|---------------------------------------------|---------|---------|------------|--|
| Oue Date                                    | Gross   | Open    |            |  |
| 0/06/2024<br>18 Days<br><sup>Vast</sup> Due | £73.25  | £73.25  | Track      |  |
| 0/05/2024<br>49 Days<br>'ast Due            | £326.39 | £326.39 | Track      |  |
| 0/05/2024<br>49 Days<br>'ast Due            | £433.45 | £433.45 | Track      |  |

Deselect All Select All

Proceed To Review Invoices

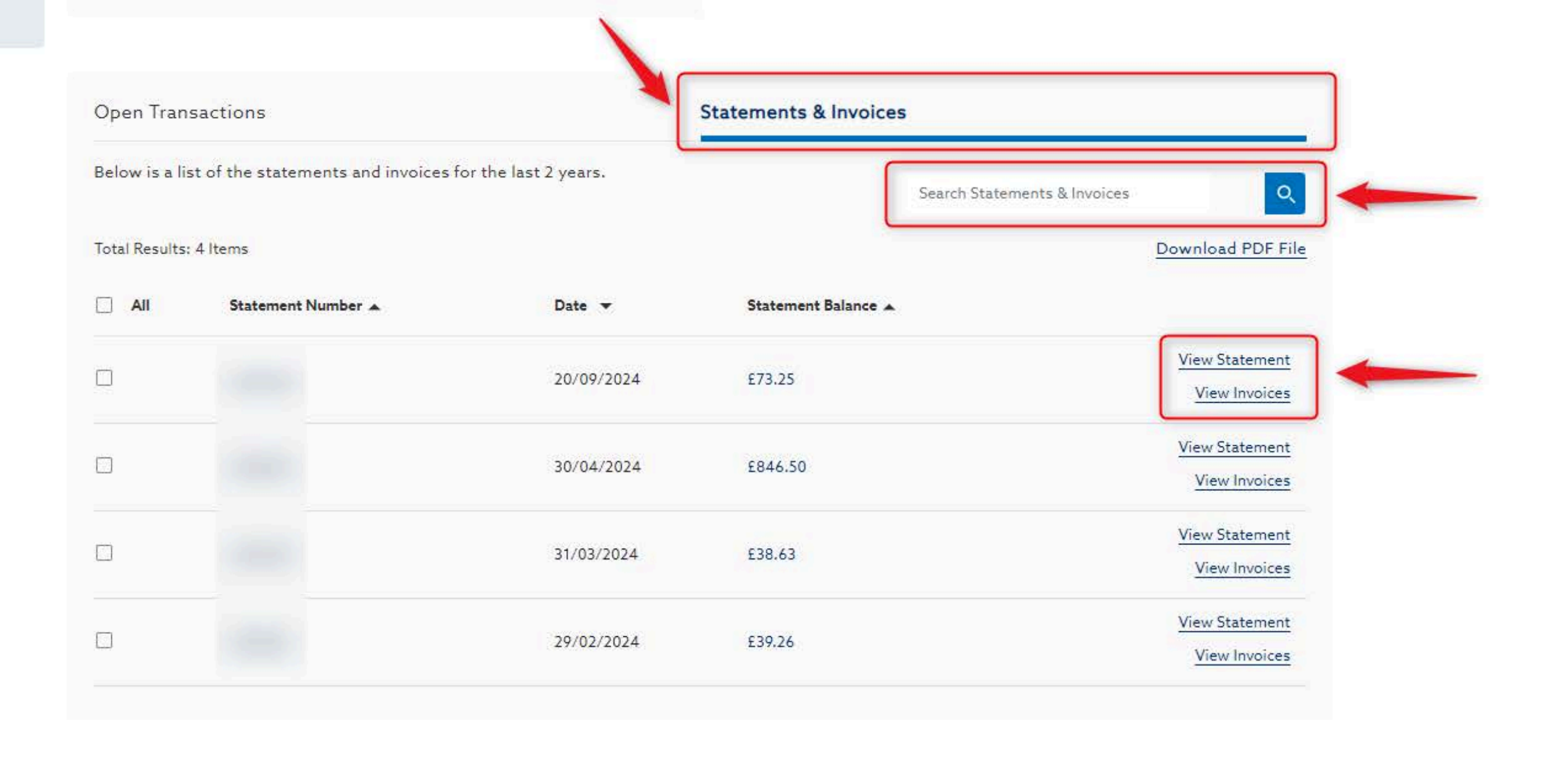

# 15. Select the Statements & Invoices tab to: Search for statements & invoices View statement & invoice details

| Open Tran     | sactions                             |                      | Statements & Invoices |
|---------------|--------------------------------------|----------------------|-----------------------|
| Below is a li | st of the statements and invoices fo | or the last 2 years. |                       |
| Total Results | : 4 Items                            |                      |                       |
|               | Statement Number 🔺                   | Date 🔻               | Statement Balance 🔺   |
|               |                                      | 20/09/2024           | £73.25                |
|               |                                      | 30/04/2024           | £846.50               |
|               |                                      | 31/03/2024           | £38.63                |
|               |                                      | 29/02/2024           | £39.26                |
|               |                                      |                      |                       |

### 16. Select checkboxes to Download PDF file

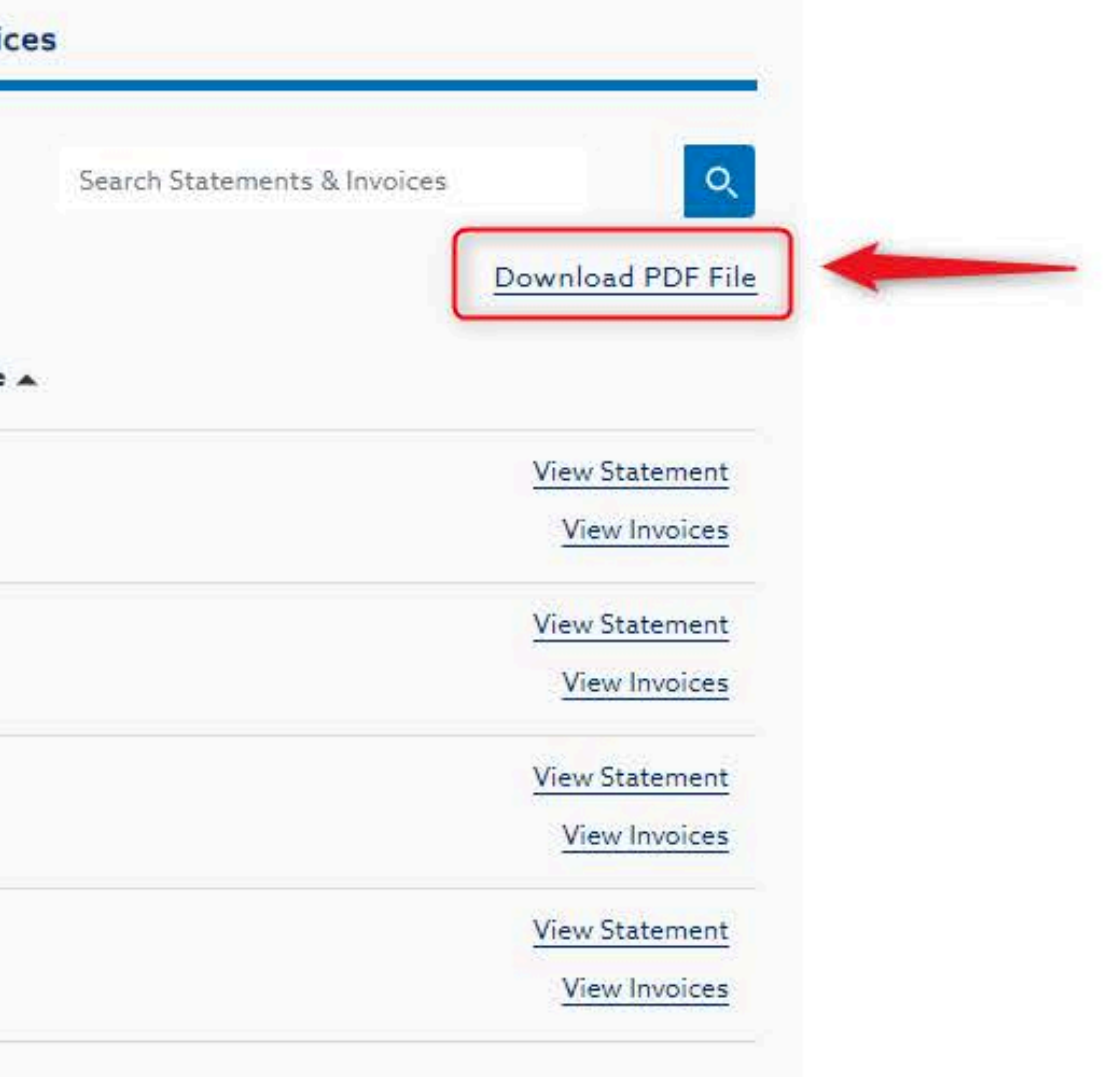

# Need Help?

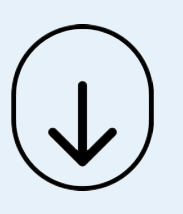

- Call Us (8.30am-5.30pm GMT):
  - Dental: 0800 028 1533
  - Medical: 0800 028 7228
- Chat with us online

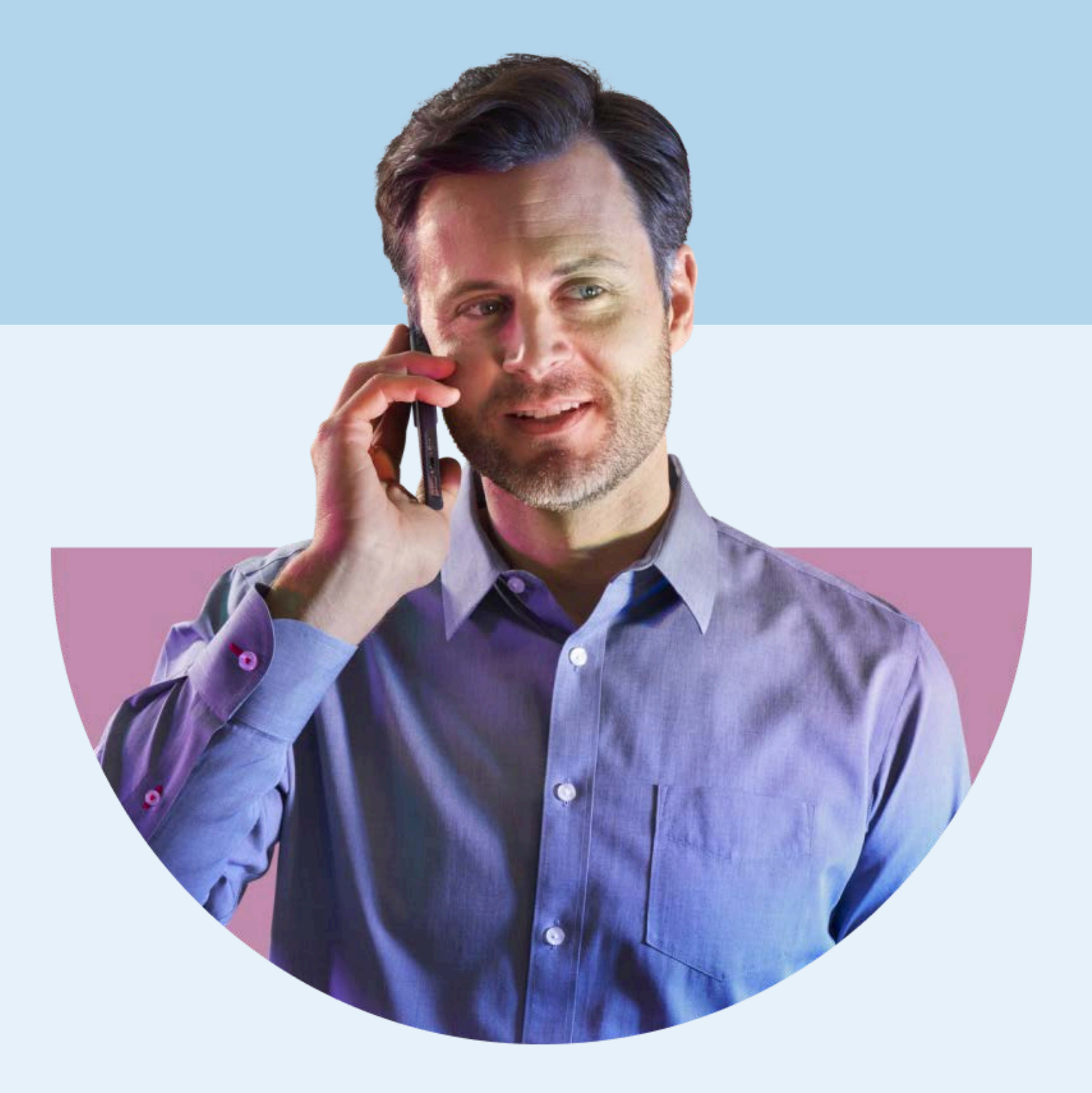

### HENRY SCHEIN®